## 【e-STORAGE】停電時 太陽光発電電力を充電に活用する

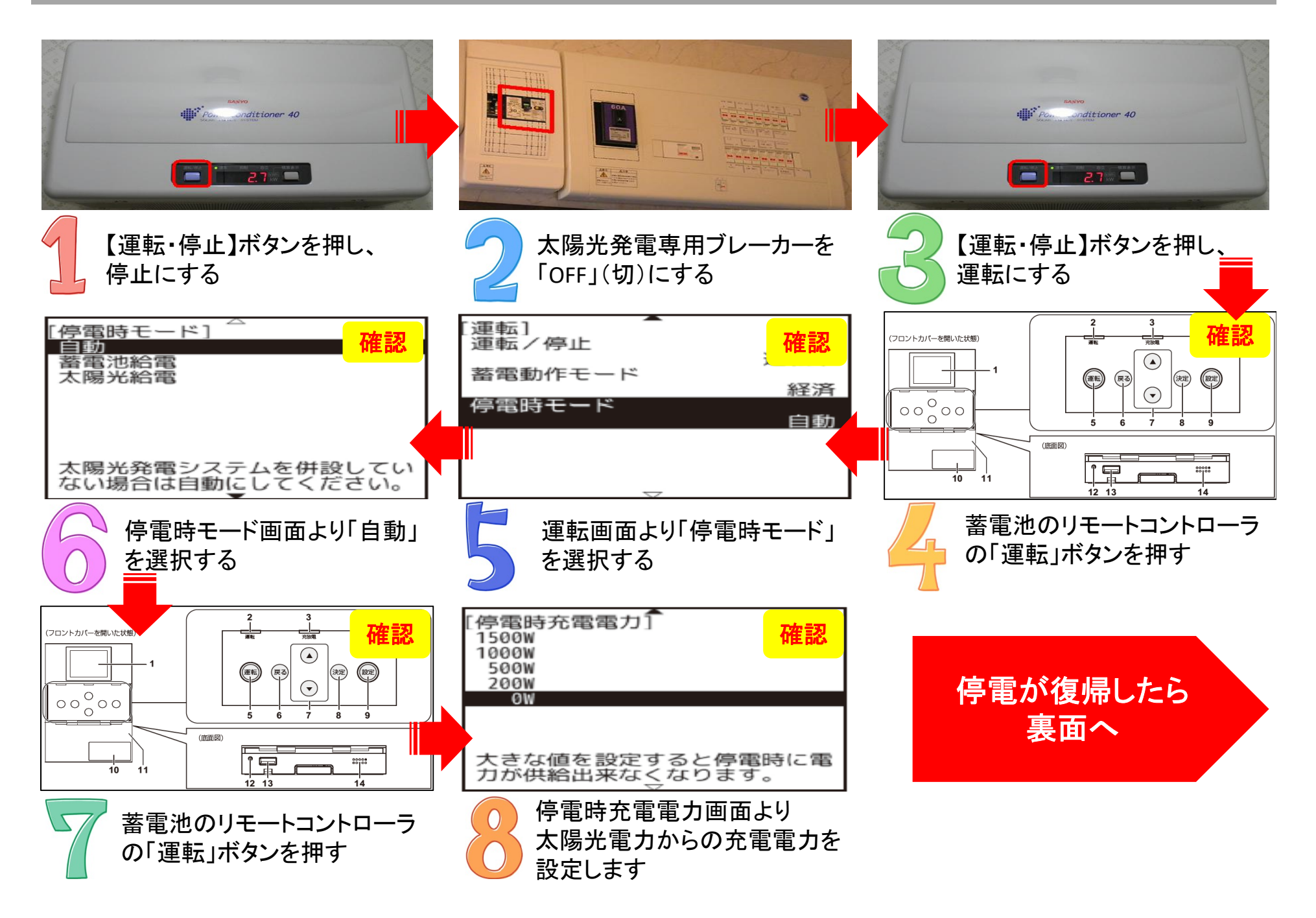

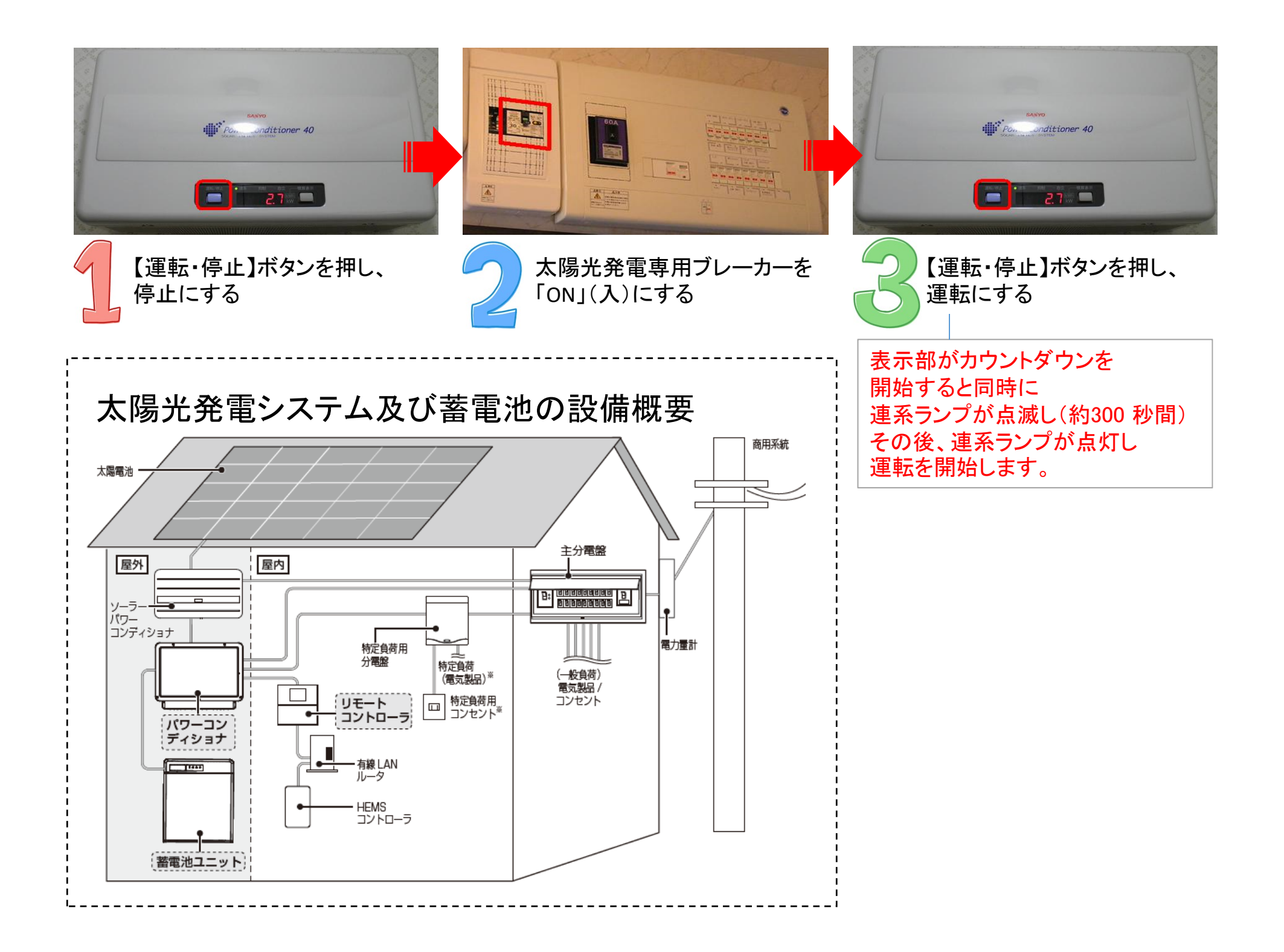

## 蓄電動作モード変更手順【売電48円→7.0円/kWh変更時】

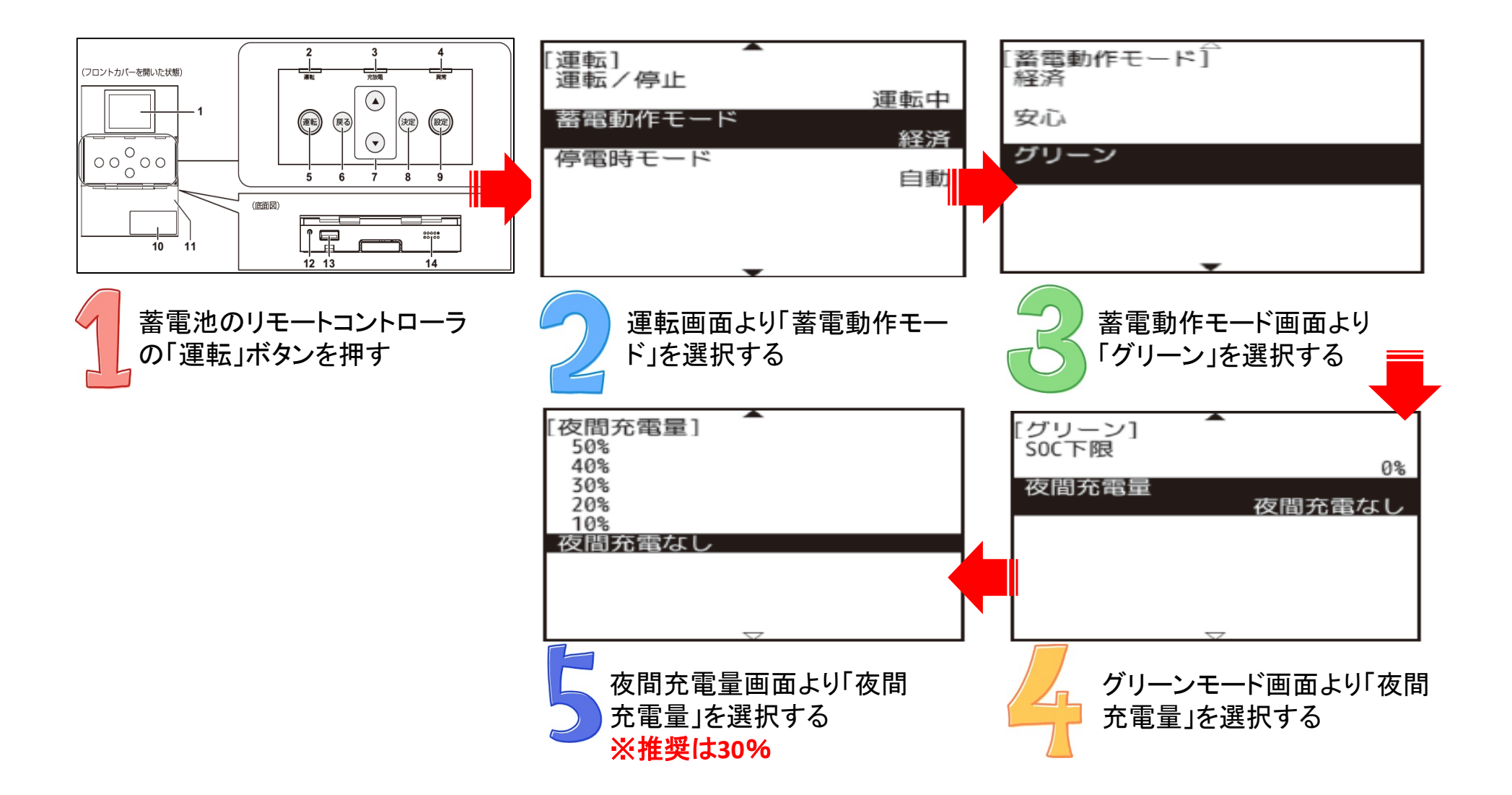

## 【ESS-U2M1】停電時 太陽光発電電力を充電に活用する

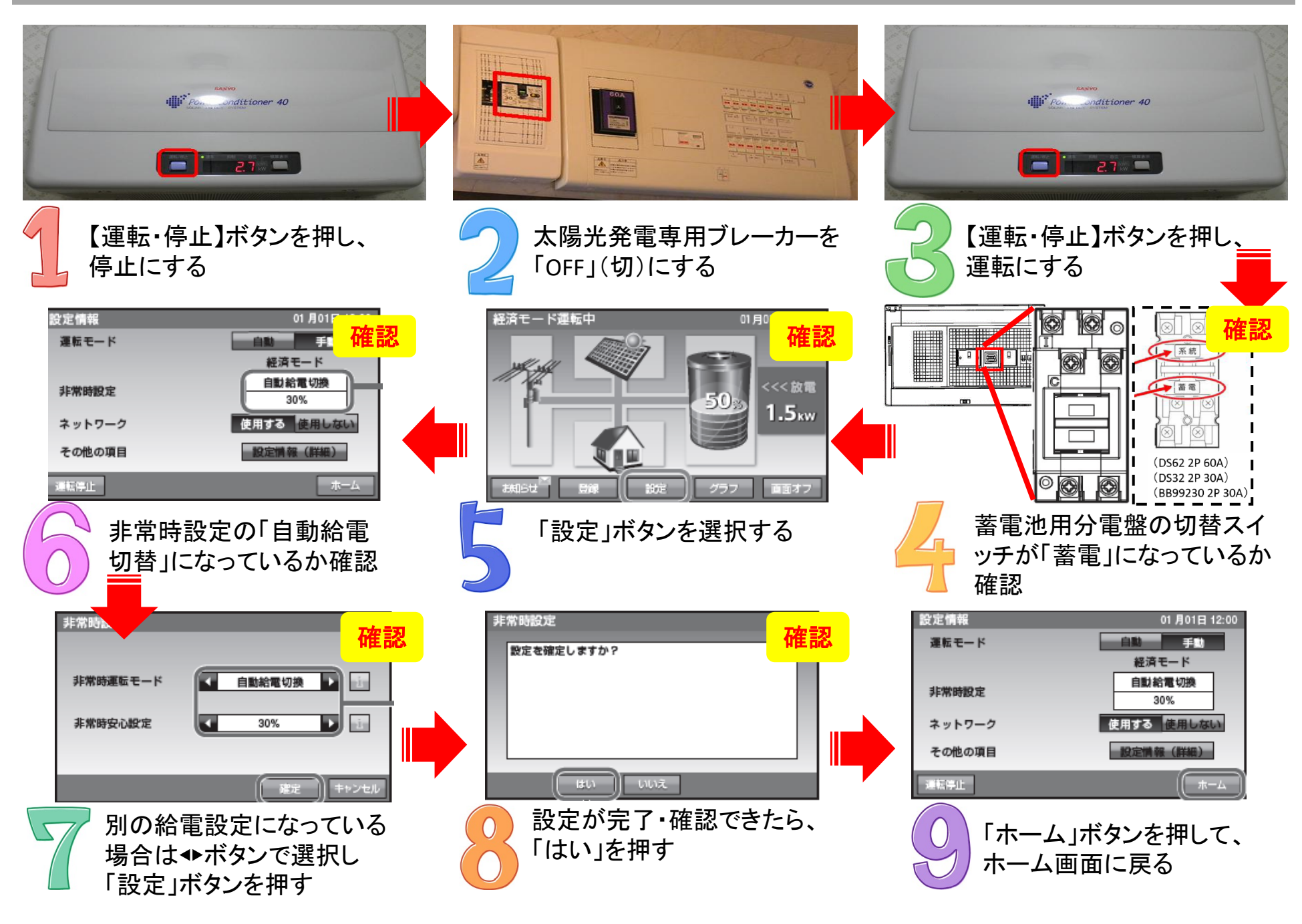

## 停電が復帰したら 裏面へ

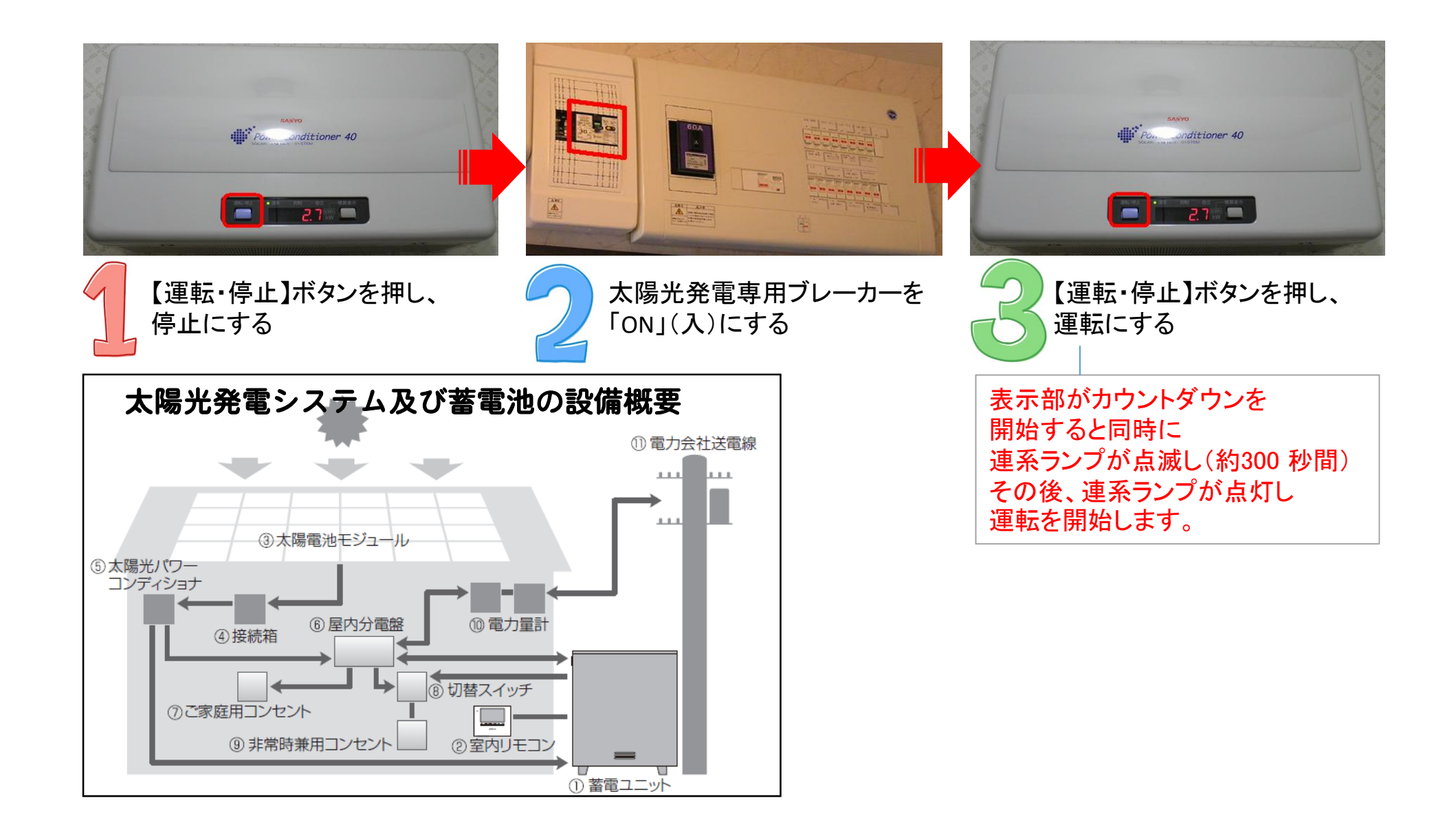